# Tutorial 11 – **Security Panel** Application Introducing the switch Multiple-Selection Statement, Date and DateFormat

1

#### <u>Outline</u>

- 11.1 Test-Driving the **Security Panel** Application
- 11.2 Introducing the switch Multiple-Selection Statement
- 11.3 Constructing the **Security Panel** Application
- 11.4 Wrap-Up

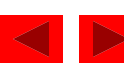

# **Objectives**

- In this tutorial, you will learn to:
  - Use the switch multiple-selection statement.
  - Use case labels.
  - Display a date and time.
  - Use a JPasswordField.
  - Use a Date to determine the system's current date and time.
  - Use a DateFormat to format the date and time.

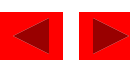

#### Application Requirements

A pharmaceutical company wants to install a security panel outside its laboratory facility. Only authorized personnel may enter the lab, using their security codes. The following are the valid security codes (also called access codes) and the groups of employees they represent:

| Values          | Groups      |
|-----------------|-------------|
| 1645            | Technicians |
| 8345            | Custodians  |
| 9998, 1006–1008 | Scientists  |

When a security code is entered, it should not be visible to anyone standing near the security panel. For each security code, access is either granted or denied. All access attempts are displayed in a screen below the keypad. If access is granted, the date, time and group (scientists, custodians, etc.) are displayed on the screen. If access is denied, the date, the time and a message, "Access Denied," are displayed on the screen. Furthermore, an employee can enter the access code 7, 8 or 9 to summon a security guard for assistance. The date, the time and a message, "Restricted Access," are then displayed on the screen to indicate that the request has been received.

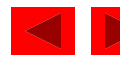

Figure 11.1 Security Panel application.

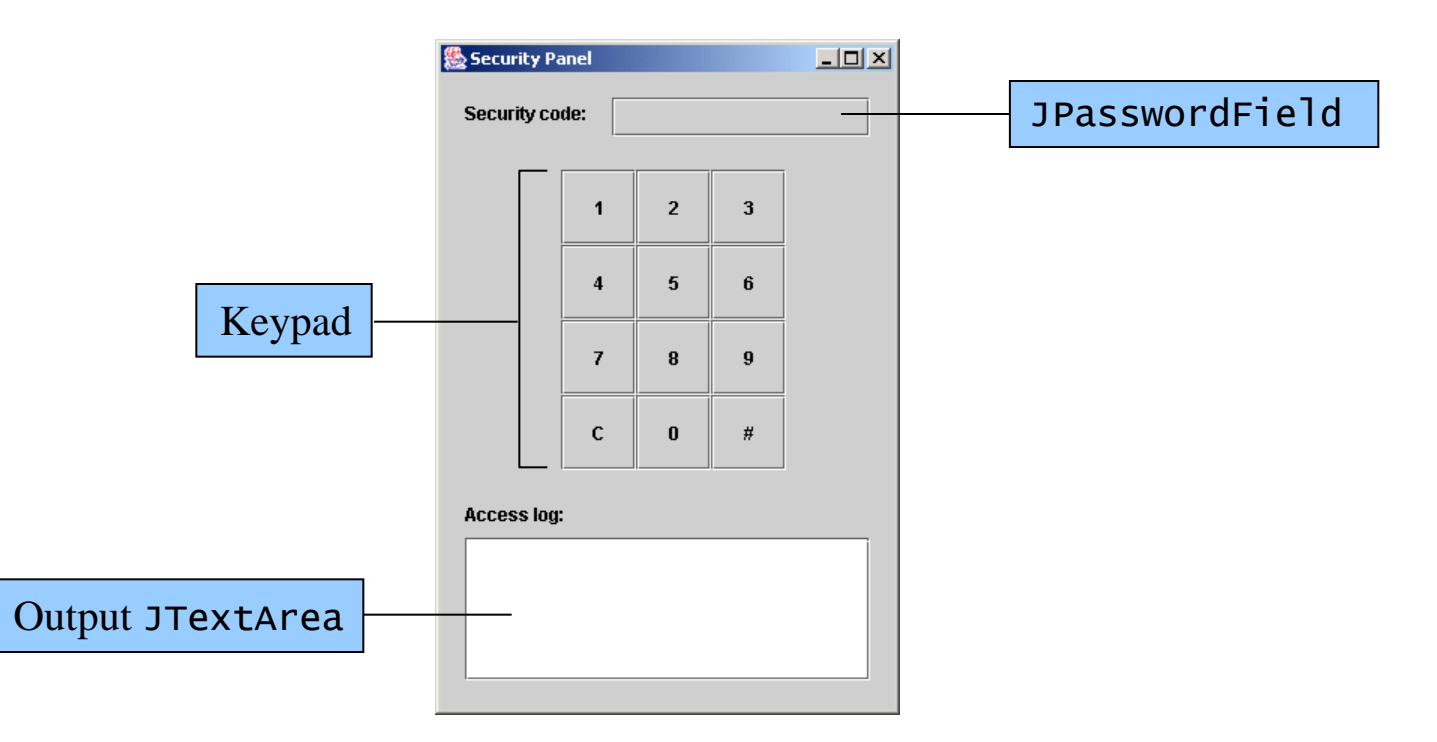

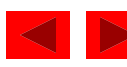

Figure 11.2 Asterisks displayed in the **SecurityCode:** JPasswordField.

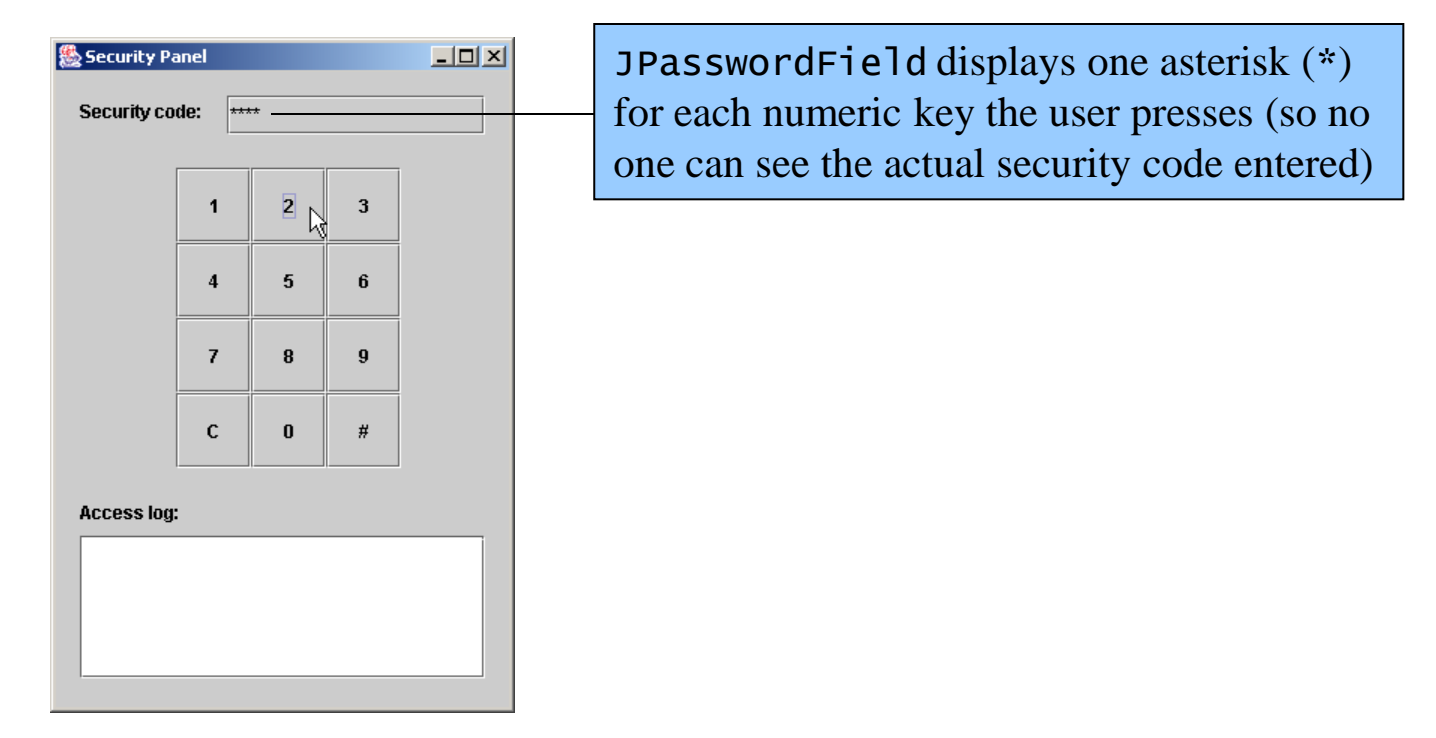

- Enter the security code 1212
- JPasswordField displays asterisks rather than the typed characters

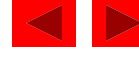

Figure 11.3 Security Panel displaying the Access Denied message.

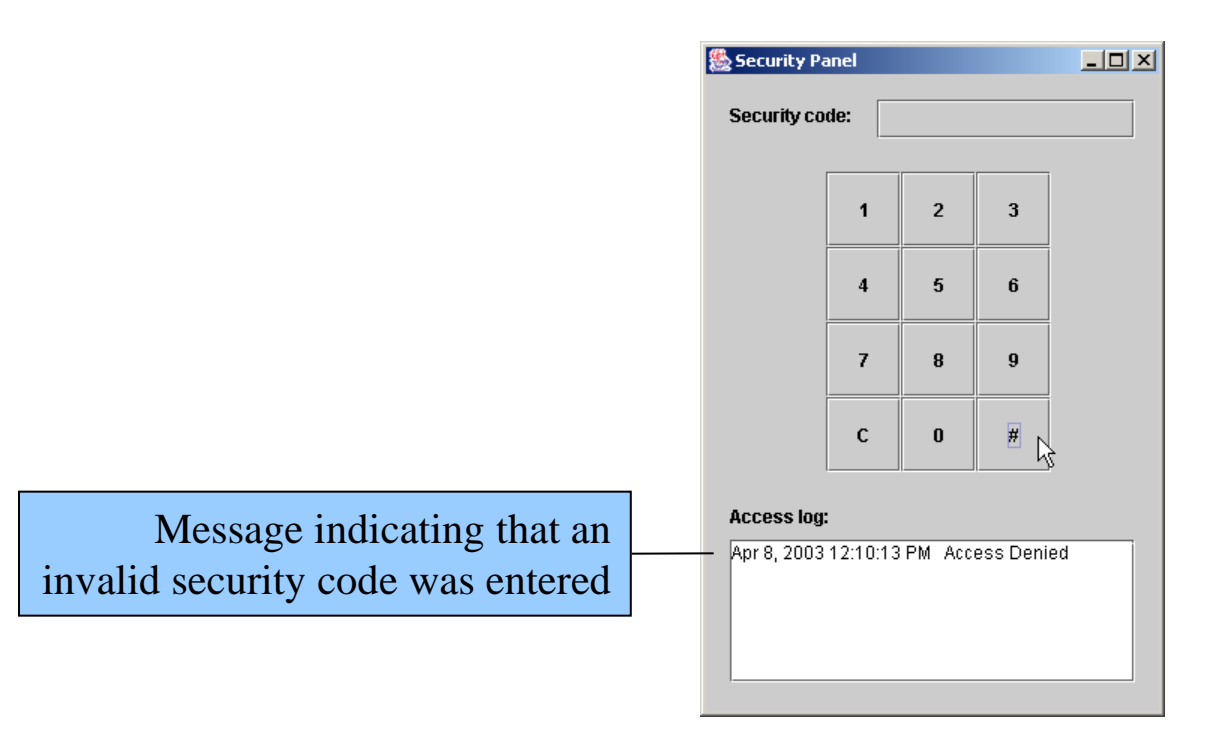

- Press # to submit your security code
- Press C to clear your security code

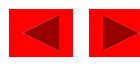

Figure 11.4 Security Panel application confirming a valid security code entry.

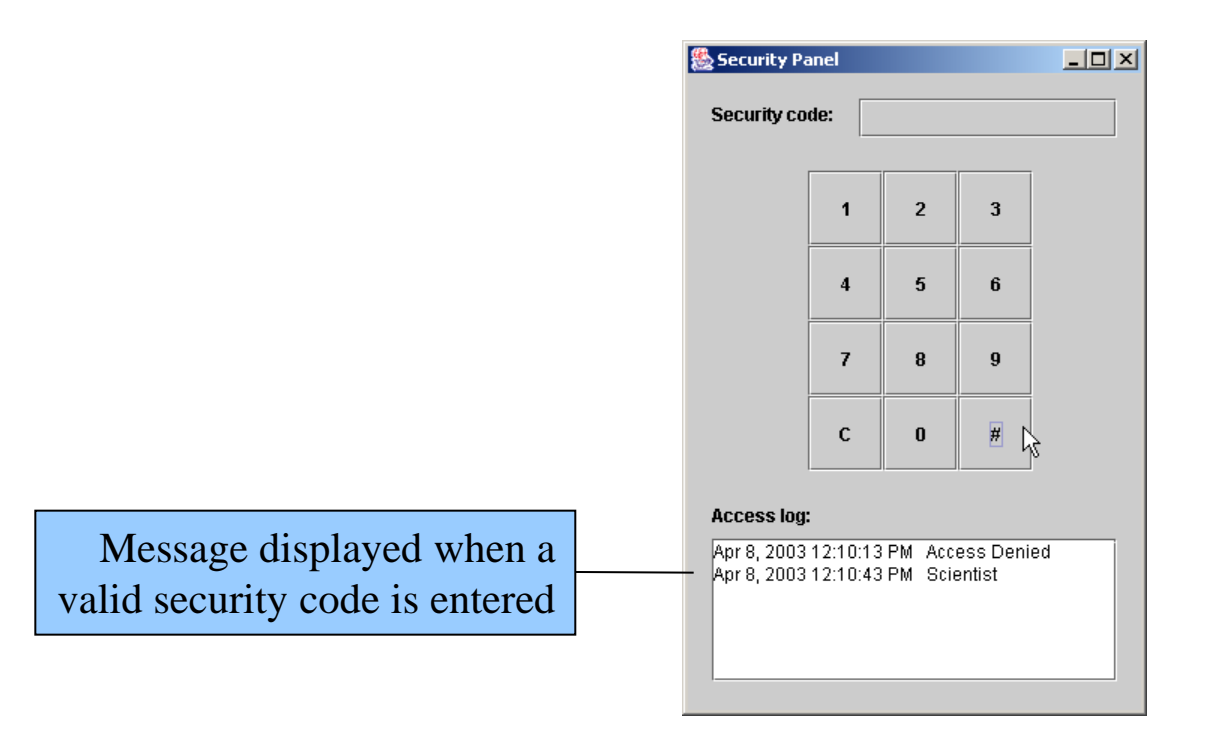

• Enter 1006 to log on with a valid security code

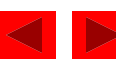

#### 11.2 Introducing the switch Multiple-Selection Statement

• Multiple selections with a nested if ... else statement

```
if ( grade == 'A' )
{
   displayJLabel.setText( "Excellent!" );
}
else if (grade == 'B')
£
   displayJLabel.setText( "Very good!" );
}
else if ( grade == 'C' )
£
   displayJLabel.setText( "Good." );
}
else if (grade == 'D')
£
   displayJLabel.setText( "Poor." );
}
else if (grade == 'F')
£
   displayJLabel.setText( "Failure." );
}
else
{
   displayJLabel.setText( "Invalid grade." );
}
```

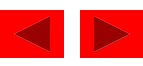

# 11.2 Introducing the switch Multiple-Selection Statement (Cont.)

- switch statement: multiple selection statement
  - Controlling expression
  - case labels
  - default case
  - Only types char, byte, short, and int can be tested in a switch statement
  - break statement
- Char
  - one of Java's eight primitive types
  - Character constant (character literal)
  - Represented as a character within single quotes

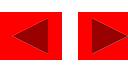

#### 11.2 Introducing the switch Multiple-Selection Statement (Cont.)

```
switch ( grade )
£
   case 'A':
      displayJLabel.setText( "Excellent!" );
      break;
   case 'B':
      displayJLabel.setText( "Very good!" );
      break;
   case 'C':
      displayJLabel.setText( "Good." );
      break;
   case 'D':
      displayJLabel.setText( "Poor." );
      break:
   case 'F':
      displayJLabel.setText( "Failure." );
      break;
   default:
      displayJLabel.setText( "Invalid grade." );
}
```

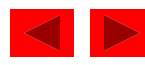

#### 11.2 Introducing the switch Multiple-Selection Statement (Cont.)

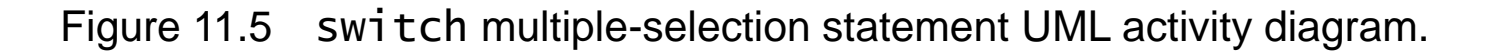

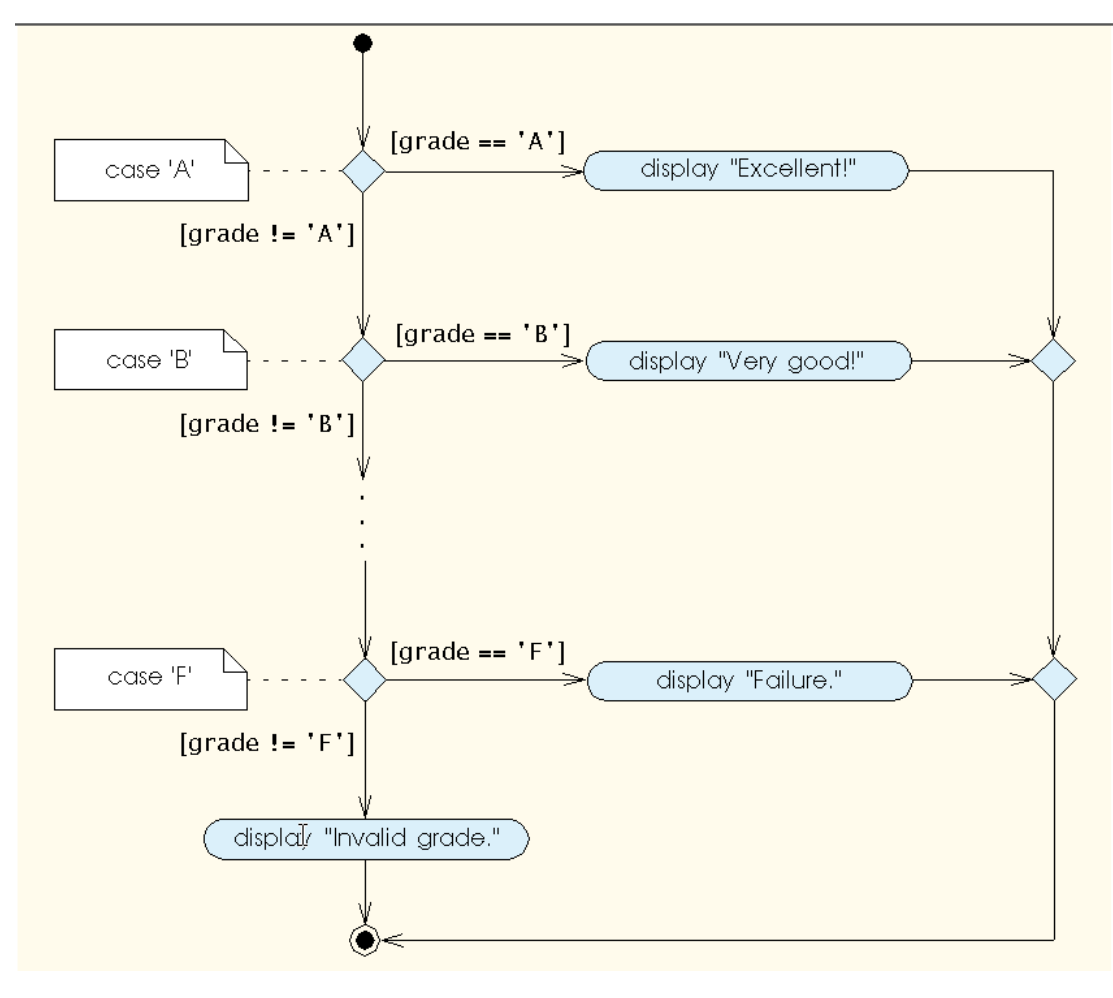

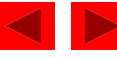

When the user clicks a numeric JButton Get the JButton's digit Append the digit to the text in the JPasswordField

When the user clicks the # JButton Get the security code input by the user from the JPasswordField Clear the JPasswordField

switch based on the security code variable case where access code is 7, 8 or 9 Store text "Restricted Access" in a String variable case where access code equals 1645 Store text "Technician" in a String variable case where access code equals 8345 Store text "Custodian" in a String variable case where access code equals 9998 or is in the range 1006 to 1008 Store text "Scientist" in a String variable default case where none of the preceding cases match Store text "Access Denied" in a String variable

Display a message in the JTextArea with current time and the String variable's contents

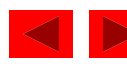

| Action                                                 | Component/Object                                                                                                    | Event/Method                        |  |  |  |
|--------------------------------------------------------|----------------------------------------------------------------------------------------------------|-------------------------------------|--|--|--|
| Label all the application's components                 | securityCodeJLabel,<br>accessLogJLabel                                                                                                    | Application is run                  |  |  |  |
| Get the JButton's digit                                | zeroJButton, oneJButton,<br>twoJButton, threeJButton,<br>fourJButton, fiveJButton,<br>sixJButton, sevenJButton,<br>eightJButton, nineJButton | User clicks a<br>numeric JButton    |  |  |  |
| Append the digit to the text<br>in the JPasswordField  | securityCodeJPasswordField                                                                                                    |                                     |  |  |  |
| Clear JPasswordField                                   | securityCodeJPasswordField                                                                                                    | User clicks the <b>C</b><br>JButton |  |  |  |
| Get the security code input<br>from the JPasswordField | securityCodeJPasswordField                                                                                                    | User clicks the <b>#</b><br>JButton |  |  |  |
| Clear the JPasswordField                               | securityCodeJPasswordField                                                                                                    |                                     |  |  |  |
| Determine whether security code is valid               | message (String)                                                                                                    |                                     |  |  |  |
| Display message in the<br>JTextArea                    | accessLogJTextArea                                                                                                    |                                     |  |  |  |
| Figure 11.6 ACE table for Security Panel application.  |                                                                                                    |                                     |  |  |  |

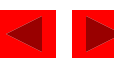

Figure 11.7 Setting the securityCodeJPasswordField's *bounds* and *editable* properties.

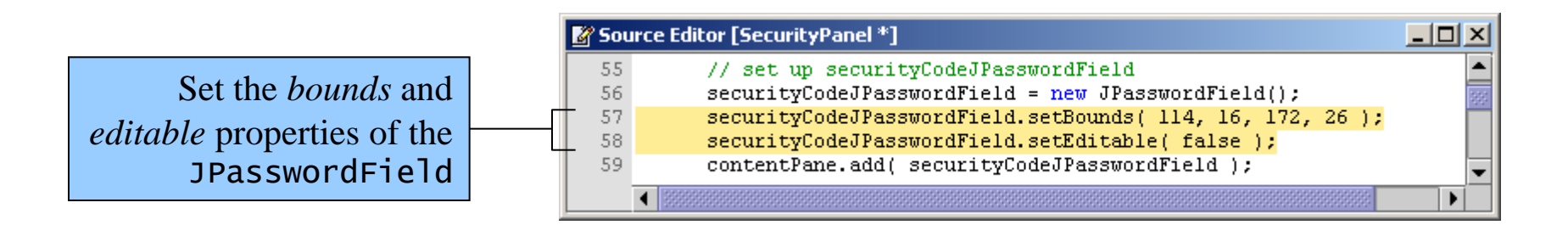

- Echo characters (masked characters)
- Set character displayed using the setEchoChar method

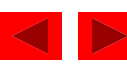

Figure 11.8 Security Panel application after customizing the JPasswordField.

| 🌺 Security Pa  | anel |   |   | - D × |  |  |  |
|----------------|------|---|---|-------|--|--|--|
| Security code: |      |   |   |       |  |  |  |
|                |      |   |   |       |  |  |  |
|                | 1    | 2 | 3 |       |  |  |  |
|                | 4    | 5 | 6 |       |  |  |  |
|                | 7    | 8 | 9 |       |  |  |  |
|                | с    | 0 | # |       |  |  |  |
| Access log:    |      |   |   |       |  |  |  |
|                |      |   |   |       |  |  |  |
|                |      |   |   |       |  |  |  |
|                |      |   |   |       |  |  |  |

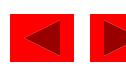

Figure 11.9 Storing the access code and clearing the **Security code:** JPasswordField.

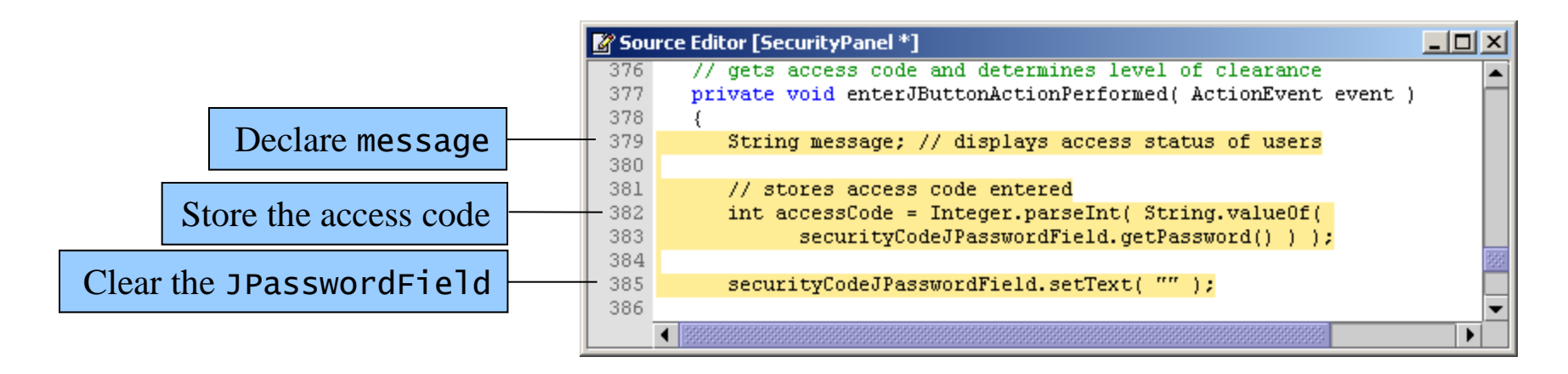

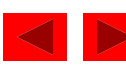

Figure 11.10 Adding a switch statement to the method.

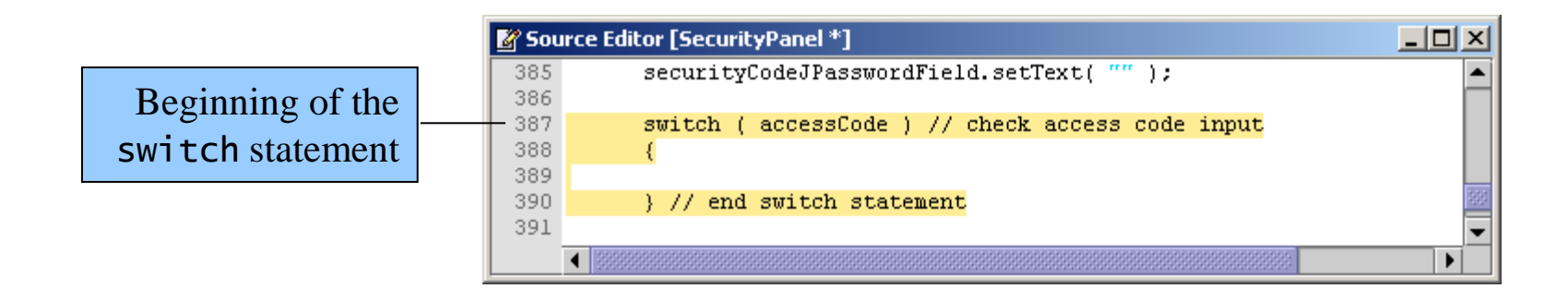

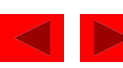

Figure 11.11 Adding case labels to the switch statement.

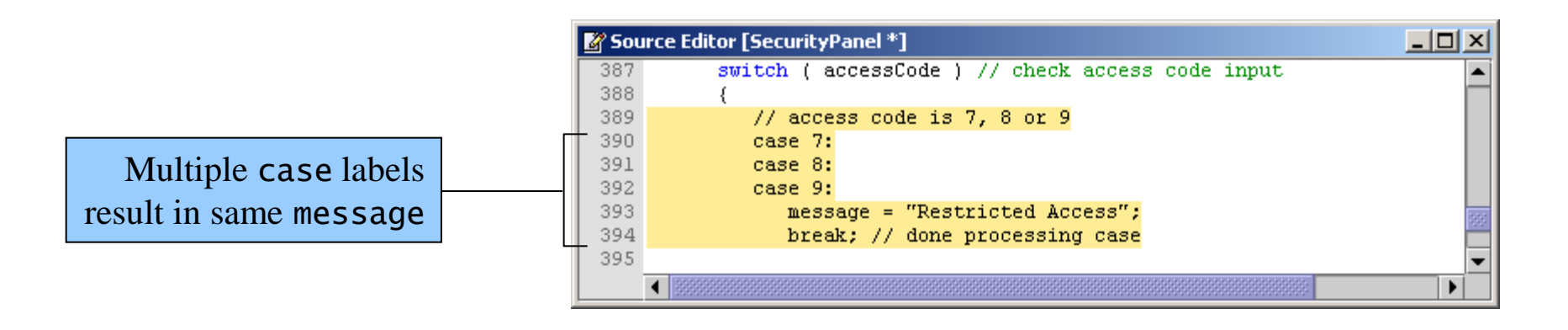

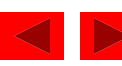

Figure 11.12 Finishing the switch statement.

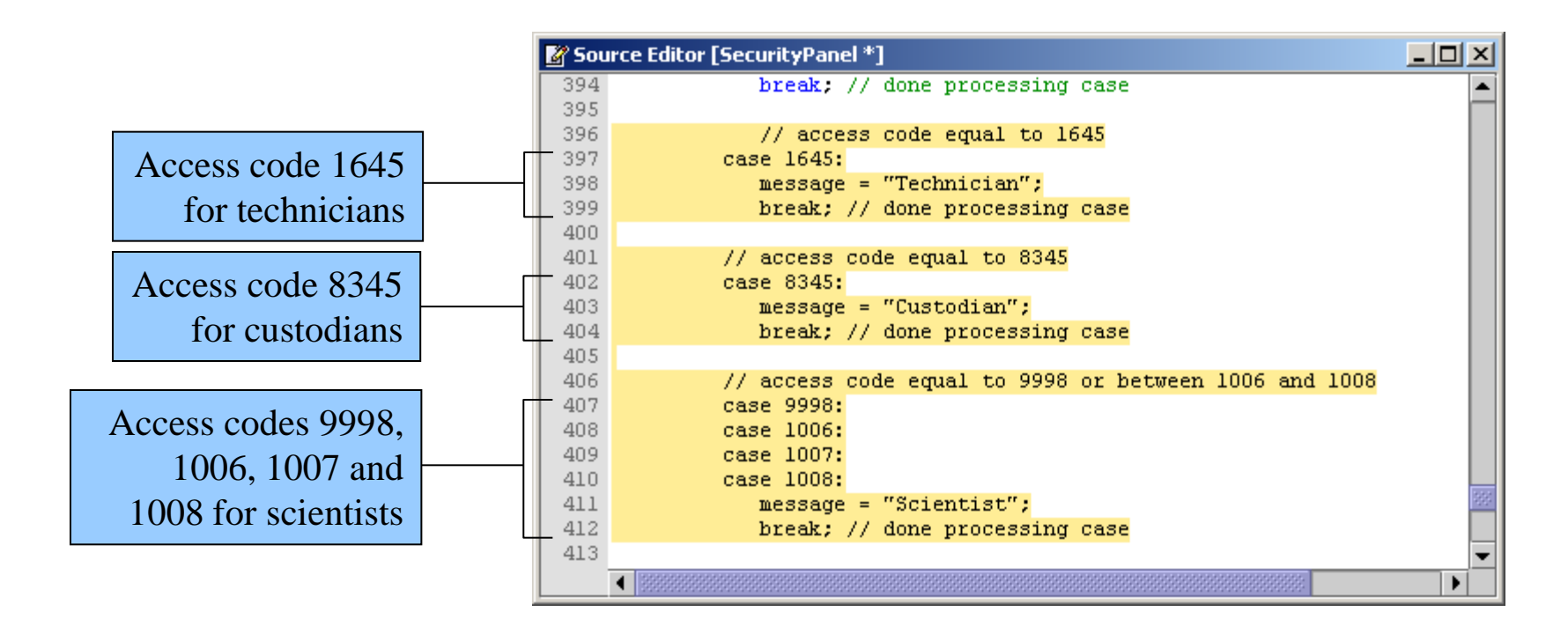

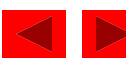

Figure 11.13 Adding a default case to the switch statement.

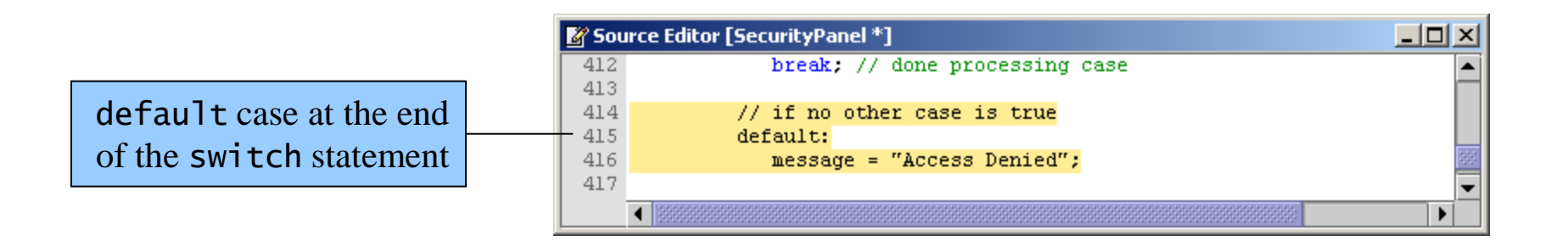

• switch statements can have at most one default statement

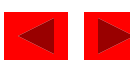

21

Figure 11.14 Outputting the current date, the time and the message.

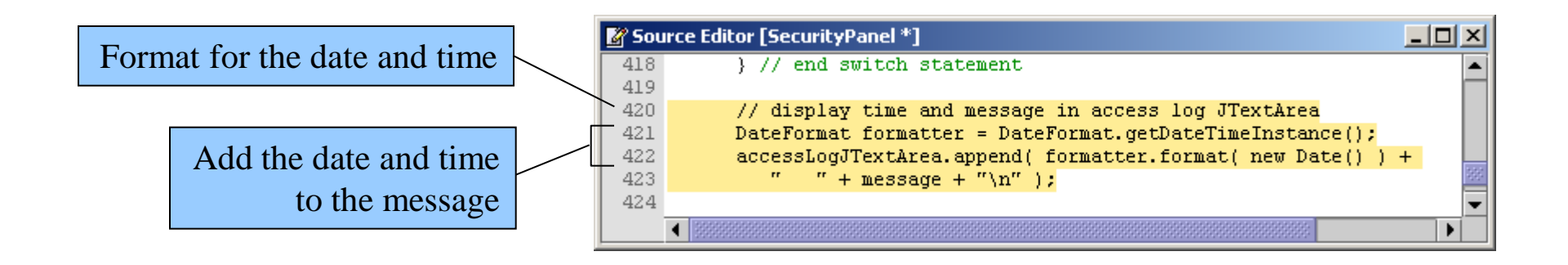

- The DateFormat object is similar to a DecimalFormat object
  - Allows you to output a date and time

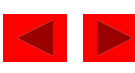

Figure 11.15 Appending a one to the end of the security code.

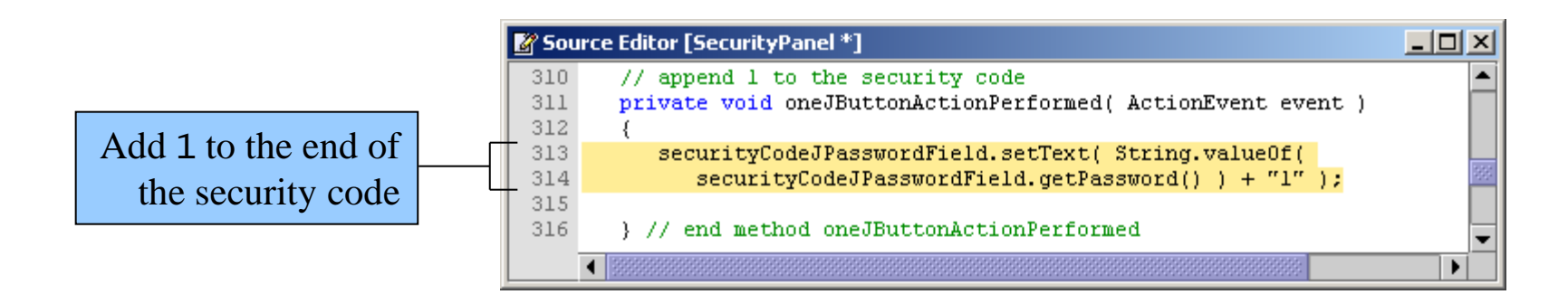

• Use the + operator to append (concatenate) Strings to other Strings

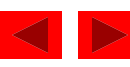

Figure 11.16 Coding event handlers for **2** JButton and **3** JButton; other JButtons would be similar.

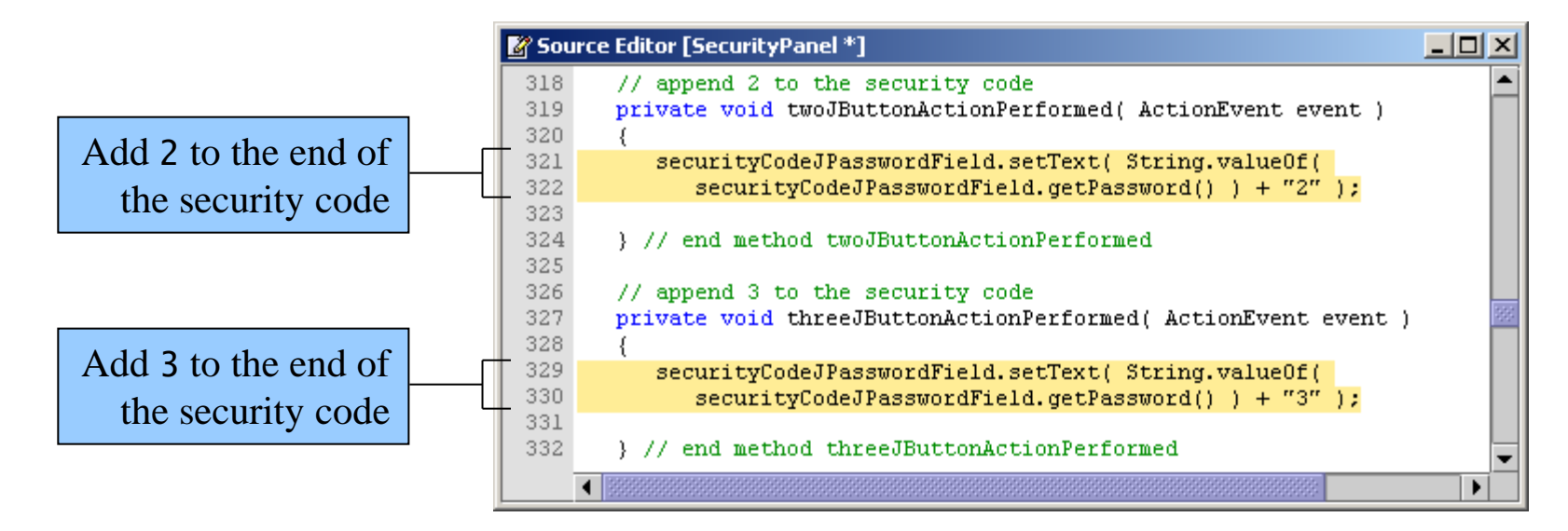

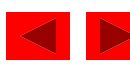

Figure 11.17 Clearing the **Security Code:** JPasswordField.

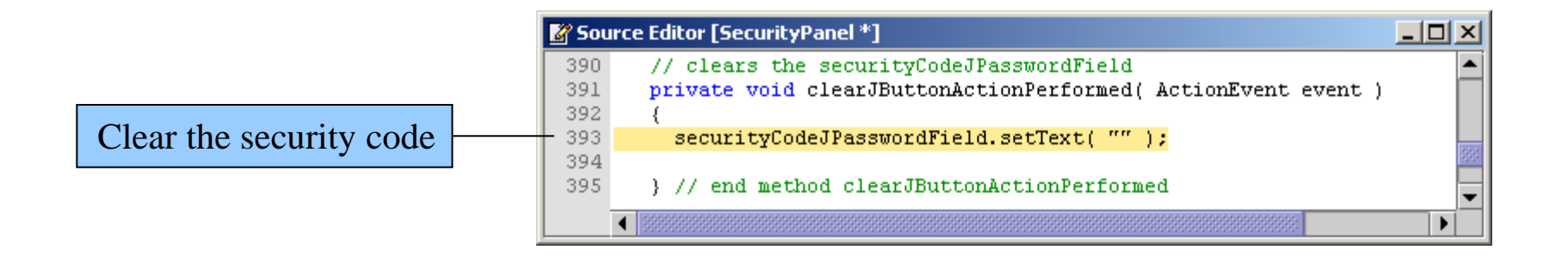

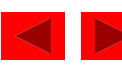

Figure 11.18 Completed Security Panel application.

| Security Pa                                                             | nel                                                           |                                                      |                                                   | <u>_ 0 ×</u> |  |
|-------------------------------------------------------------------------|---------------------------------------------------------------|------------------------------------------------------|---------------------------------------------------|--------------|--|
| Security co                                                             | de: ***                                                       | *                                                    |                                                   |              |  |
|                                                                         |                                                               |                                                      |                                                   |              |  |
|                                                                         | 1                                                             | 2                                                    | 3                                                 |              |  |
|                                                                         | 4                                                             | 5                                                    | 6                                                 |              |  |
|                                                                         | 7                                                             | 8                                                    | 9                                                 |              |  |
|                                                                         | с                                                             | 0                                                    | #                                                 |              |  |
| Access log:                                                             |                                                               |                                                      |                                                   |              |  |
| Apr 7, 2003<br>Apr 7, 2003<br>Apr 7, 2003<br>Apr 7, 2003<br>Apr 7, 2003 | 4:36:18 F<br>4:39:22 F<br>4:41:46 F<br>4:43:01 F<br>4:48:08 F | PM Cust<br>PM Acce<br>PM Rest<br>PM Scier<br>PM Cust | odian<br>ss Denie<br>ricted Acc<br>ntist<br>odian | d<br>ess     |  |
|                                                                         |                                                               |                                                      |                                                   |              |  |

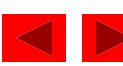

```
26
             // if no other case is true
435
                                                                                       Outline
             default:
436
                message = "Access Denied"; 
437
438
                                                                                SecurityPanel.java
439
          } // end switch statement -
                                                                                (19 of 19)
440
          // display time and message in access log JTextArea
441
                                                                         Default case executes if no
          DateFormat formatter = DateFormat.getDateTimeInstance();
442
                                                                         other cases match
          accessLogJTextArea.append( formatter.format( new Date() ) +
443
                   + message + (n');
444
                                                                         Right brace ends the
445
                                                                         switch statement
       } // end method enterJButtonActionPerformed
446
447
       // main method
448
       public static void main( String[] args )
449
450
       {
451
          SecurityPanel application = new SecurityPanel();
          application.setDefaultCloseOperation( JFrame.EXIT_ON_CLOSE );
452
453
      } // end method main
454
455
     // end class SecurityPanel
456 }
  Append the current date
  and time to the message
```

© 2004 Prentice Hall, Inc. All rights reserved.